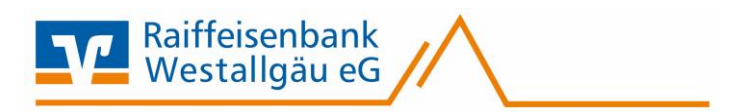

# VR-NetWorld Software

Kontoumstellung mittels Fusionsassistent

# Inhaltsverzeichnis

- 1. Anmeldung
- 2. Überprüfung des Ausgangskorbes
- 3. Daten sichern
- 4. Prüfung der Programmversion
- 5. Aktualisierung der Konten
- 6. Start des Fusionsassistenten
- 7. Abschluss der Umstellung
- 8. Bankverbindung synchronisieren
- 9. Umstellung abgeschlossen

Haben Sie hierzu weitere Fragen?

Sie erreichen uns unter Telefon 08383/9206-0

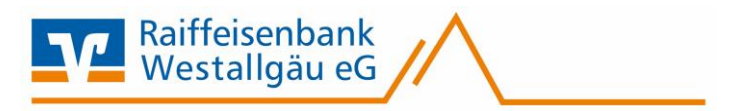

## 1. Anmeldung

Die Anmeldung in der VR-Networld Software erfolgt auch nach Fusion wie gewohnt mit dem von Ihnen selbst vergebenen Kennwort.

|                        |               |            |   | ennwort ein.  |
|------------------------|---------------|------------|---|---------------|
|                        | Benutzeranmel | dung       |   |               |
| ei der Anm             | Benutzer 9    | Supervisor | ~ |               |
| aro - karo<br>11.40 -  | Kennwort      |            | 7 | n <u>d</u> em |
| aro - Icaro<br>11:40 - | Kennwort      | Supervisor |   | n <u>d</u> em |

## 2. Überprüfung des Ausganskorbes

Befinden sich noch nicht versendete Aufträge im Ausgangskorb, müssen diese gelöscht und nach der Umstellung unter der neuen Bankverbindung nochmals erfasst werden.

## 3. Daten sichern

Bevor Sie mit der eigentlichen Umstellung beginnen, sichern Sie bitte zuerst Ihre in der VR-NetWorld-Software befindlichen Daten.

| 📻 🎜 🖬 🖨 🗟 🖆 🕫                                                                                             | Kontenübersicht - VR-NetWorld Software Konten                                                                                                    |
|----------------------------------------------------------------------------------------------------|----------------------------------------------------------------------------------------------------|
|                                                                                                    | Auswertungen Stammdaten Extras Hilfe Konten                                                                                                    |
| <ul> <li>Drucken</li> <li>Druckvorschau</li> <li>Druckwiederholung</li> <li>Drucker einrichten</li> </ul> | Image: Source of the sector of the sector |
| 📴 Sichern                                                                                                 | ▼ ♯ X Kontenübersicht x                                                                                                    |
| Comport Aufträge                                                                                          |                                                                                                    |

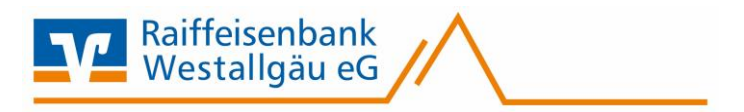

#### 4. Prüfung der Programmversion

Bitte prüfen Sie über den Menüpunkt "Extra – Programmaktualisierung" ob ein Update vorliegt. Falls ja, installieren Sie dieses.

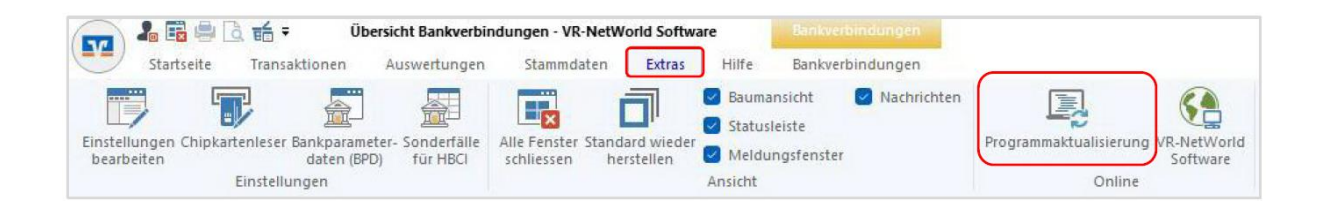

## 5. Aktualisierung der Konten

Führen Sie nun wie gewohnt eine Aktualisierung Ihrer Konten durch.

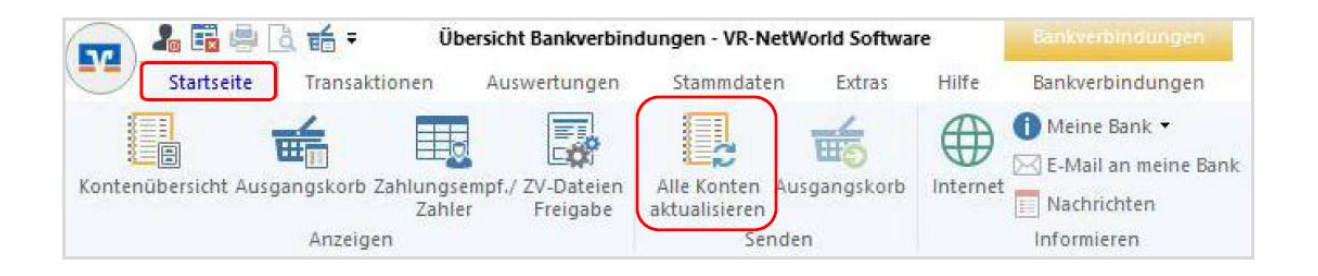

#### 6. Start der Fusionsassistenten

Im Anschluss an die Kontenaktualisierung startet automatisch der Fusionsassistent. Sollte der Assistenz nicht automatisch angeboten werden, können Sie diesen über den Menüpunkt "Hilfe-Bankenfusion" auch manuell starten. Zu Beginn erscheint ein Hinweistext, der Sie nochmal über die Vorgehensweise informiert. Bestätigen Sie diese Fenster mit "Weiter".

Dieser Vorgang kann einige Zeit in Anspruch nehmen – bitte brechen Sie den Assistenten nicht ab. Im nächsten Fenster zeigt der Assistenz eine Vorschau aller anzupassenden Daten. Mit einem Klick auf "Weiter" startet die Umstellung. Schließen Sie die Umstellung mit dem Button "Fertig stellen" ab.

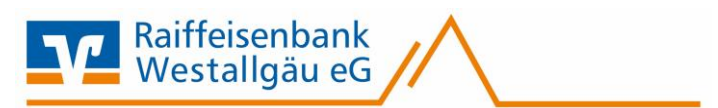

| olgende Liaten werden umgeste                                                                                                    | 10                                                                                                    |                                                                                                    |               |
|----------------------------------------------------------------------------------------------------|----------------------------------------------------------------------------------------------------|----------------------------------------------------------------------------------------------------|---------------|
| Umzustellende Daten                                                                                                    |                                                                                                    | Anzahi                                                                                                    |               |
| anzupassende Bankverbind                                                                                                    | ungen                                                                                                    |                                                                                                    |               |
| Bankverbindung                                                                                                    | 1                                                                                                    |                                                                                                    |               |
| gefundene Konten                                                                                                    |                                                                                                    |                                                                                                    |               |
| Konten                                                                                                    | 2                                                                                                    |                                                                                                    |               |
| enthaltene Emofanger- und                                                                                                    | Zabierkonten                                                                                                    |                                                                                                    |               |
| Empfänger- / Zahlerkonten                                                                                                    | keine                                                                                                    |                                                                                                    |               |
| La constanti de la constanti de la constanti de la constanti de la constanti de la constanti de la constanti d                                                                                                    |                                                                                                    |                                                                                                    |               |
| ermittene Mandate                                                                                                    | 1                                                                                                    | and the second second se |               |
| Viaridate                                                                                                    | KEETIE                                                                                                    |                                                                                                    |               |
| betroffene Überweisungen                                                                                                    |                                                                                                    |                                                                                                    |               |
| Oberweisungen                                                                                                    | keine                                                                                                    |                                                                                                    |               |
| Daveraufträge                                                                                                    | keine                                                                                                    |                                                                                                    |               |
| betroffene Lastschriften                                                                                                    |                                                                                                    |                                                                                                    |               |
| Lastechriften                                                                                                    | katha                                                                                                    |                                                                                                    |               |
| Devenasischriften                                                                                                    | keine                                                                                                    |                                                                                                    |               |
|                                                                                                    |                                                                                                    |                                                                                                    |               |
|                                                                                                    |                                                                                                    | < Zurück Weiter > Abbrechen                                                                                                    | Hife          |
| onsessistent - Ergebnis                                                                                                    |                                                                                                    | < Zurück Weter > Abbrechen                                                                                                    | Hife          |
| msassistent - Ergebnis<br>rie Daten wurden erfolgreich un<br>Umzustelliende Daten                                                                                                    | igestellt. In Anschluss werden alle                                                                                                    | < Zuruck Weter > Abbrechen<br>e betroffenen Bankverbindungen synchronisiert, um die Umstellung ab<br>Anzahl                                                                                                    | Uschlieflen.  |
| msassistent - Ergebnis<br>rie Daten wurden erfolgreich un<br>Umzustellende Daten<br>anzupass ende Bankverbind                                                                                                    | igestellt. In Anschluss werden alle<br>ungen                                                                                                    | < Zuruck Weter > Abbrechen<br>e betroffenen Bankverbindungen synchronisiert, um die Umstellung ab<br>Anzahl                                                                                                    | tilfe         |
| msassistent - Ergebnis<br>re Daten wurden erfolgreich um<br>Umzustelliendie Daten<br>anzugassiendie Bankverbind<br>Bankverbindung                                                                                                    | rgestellt. In Anschluss werden alf<br>ungen<br>1                                                                                                  | e betroffenen Bankverbindungen synchronisiert, um die Umstellung ab<br>Amzahl                                                                                                    | zuschlieflen. |
| msassistent - Ergebnis<br>re Daten wurden erfolgreich un<br>Umzustellende Daten<br>anzupassiende Bankverbind<br>Bankverbindung                                                                                                    | gestelt. In Anschluss werden ale<br>ungen<br>1                                                                                                    | Caruck Weter Abbrechen<br>e betroffenen Bankverbindungen synchronisiert, um die Umstellung ab<br>Anzahl                                                                                                    | zuschlieflen. |
| msassistent - Ergebnis<br>rie Daten wurden erfolgreich un<br>Umzustelleinde Daten<br>anzupass einde Bankverbind<br>Bankverbindung<br>gefundene Konten<br>Konten                                                                                                    | ngestellt. In Anschluss werden als<br>ungen<br>1                                                                                                  | < Zuruck Weter > Abbrechen<br>e betroffenen Bankverbindungen synchronisiert, um die Umstellung ab<br>Anzahl                                                                                                    | euschließen.  |
| onsassistent - Ergebnis<br>ne Daten wurden erfolgreich um<br>Umzustellende Daten<br>anzupaas ende Bankverbind<br>Bankverbindung<br>gefundene Konten<br>Kantes                                                                                                    | rgestellt. In Anschluss werden als<br>ungeen<br>1<br>keine                                                                                        | e betroffenen Bankverbindungen synchronisiert, um die Umstellung ab<br>Amzahl                                                                                                    | zuschleflen.  |
| onsassistent - Ergebnis<br>re Daten wurden erfolgreich um<br>Umzustelliende Daten<br>anzupassende Bankverbind<br>Bankverbindung<br>gefundene Konten<br>Korten<br>enthaltene Empfänger- und                                                                                                    | gestelt. In Anschluss werden als<br>ungen<br>1<br>keine<br>Zahlerisonten                                                                          | e betroffenen Bankverbindungen synchronisiert, um die Umstellung ab<br>Anzahl                                                                                                    | zuschließen.  |
| onsassistent - Ergebnis<br>re Daten wurden er folgreich un<br>Umzustellende Daten<br>anzupassende Bankverbind<br>Bankverbindung<br>gefundene Konten<br>Korten<br>enthaltene Empfänger- und<br>Engfänger- / Zahlerkomen                                                                                                    | gestellt. In Anschluss werden ale<br>ungen<br>1<br>keine<br>Zahlerkonten<br>keine                                                                 | Caruck Weter> Abbrechen                                                                                                    | zuschleflen.  |
| insassistert - Ergebris<br>re Daten wurden erfolgreich un<br>Umzustellende Daten<br>anzupaas ende Bankverbind<br>Bankverbindung<br>gefundene Konten<br>Karten<br>enthaltene Empfänger- und<br>Engfänger- / Zahlerkonten<br>ermittette Manclate                                                                                                    | ngestellt. In Anschluss werden alle<br>ungen<br>1<br>keine<br>Zahlerikonten<br>keine                                                              | < Zuruck Weter Abbrechen<br>e betroffenen Bankverbindungen synchronisiert, um die Umstellung ab<br>Anzahl                                                                                                    | zuschleßen.   |
| onsassistent - Ergebnis<br>ne Daten wurden erfolgreich un<br>Umzustelliende Daten<br>anzupassiende Bankverbind<br>Bankverbindung<br>gefundene Konten<br>Kortes<br>enthaltene Empfänger- und<br>Engfänger- / Zahlerkonten<br>ermittette Mandate<br>Wandste                                                                                                    | gestelt. In Anschluss werden als<br>ungee<br>1<br>keine<br>Zahlerkonten<br>keine                                                                  | e betroffenen Bankverbindungen synchroniseet, um die Umstellung ab<br>Anzahl                                                                                                    | zuschleflen   |
| onsassistent - Ergebnis<br>rie Daten wurden erfolgreich um<br>Umzusstellende Daten<br>anzupassende Bankverbind<br>Bankverbindung<br>gefundene Konten<br>Konten<br>enthaltene Empfänger- und<br>Engfänger- / Zahlerkonten<br>ermittette Manclate<br>Wandate                                                                                                    | gestellt. In Anschluss werden ale<br>ungen<br>1<br>keine<br>Zahlerkonten<br>keine                                                                 | Caruck Weter> Abbrechen                                                                                                    | zuschließen.  |
| nsassistent - Ergebnis<br>re Daten wurden erfolgreich un<br>Umzustellende Daten<br>anzupassende Bankverbind<br>Bankverbindung<br>gefundene Konten<br>Konten<br>enthaltene Empfänger- und<br>Engfänger- / Zahlerkonten<br>ermittelte Mandate<br>Wondste<br>betroffene Überweisungen                                                                                                    | gestellt. In Anschluss werden ale<br>ungen<br>1<br>keine<br>Zahlerkonten<br>keine<br>keine                                                        | Caruck Weter> Abbrechen                                                                                                    | zuschließen.  |
| nsassistent - Ergebnis<br>re Daten wurden erfolgreich un<br>Umzustellende Daten<br>anzupassende Bankverbind<br>Bankverbindung<br>gefundene Konten<br>Korten<br>enthaltene Empfänger- und<br>Engfänger- / Zahlerkomen<br>ermittelte Mandate<br>Wordste<br>betroffene Überweisungen<br>Derweisungen                                                                                           | gestellt. In Anschluss werden ale<br>ungen                                                                                                    | C guruck Weter Abbrechen<br>e betroffenen Bankverbindungen synchronisiert, um die Umstellung ab<br>Anzahl                                                                                                    | zuschließen.  |
| insassistent - Ergebnis<br>re Daten wurden erfolgreich un<br>Umzusstelleinde Daten<br>anzupass ende Bankverbind<br>Bankverbindung<br>gefundene Konten<br>Korten<br>enthaltene Empfänger- und<br>Engfänger- / Zahlerkonten<br>ermittelte Manclate<br>Kondste<br>betroffene Überweisungen<br>Überweisungen<br>Daueraufträge                                                                   | gestellt. In Anschluss werden ale<br>ungen<br>1<br>keine<br>Zahlerkkonten<br>keine<br>keine<br>keine                                              | < Zuruck Weter Abbrechen                                                                                                    | euschietlen.  |
| ensassistert - Ergebnis<br>rre Daten wurden er folgreich un<br>Umzustellende Daten<br>anzupaas ende Bankverbind<br>Bankverbindung<br>gefundene Konten<br>Karbes<br>enthaltene Empfänger- und<br>Enpfänger- / Zahlerkonten<br>ermittelte Mandate<br>Wandate<br>betroffene Überweisungen<br>Überweisungen<br>Daueraufräge<br>betroffene Lastschriften                                         | gestellt. In Anschluss werden all<br>ungen<br>1<br>keine<br>Zahlerkonten<br>keine<br>keine<br>keine                                               | Zuruck Weter Abbrechen<br>e betroffenen Bankrerbindungen synchronisiert, um die Umstellung ab<br>Anzahl                                                                                                    | zuschieflen.  |
| ensassistert - Ergebris<br>rre Daten wurden er folgreich un<br>Umzustellende Daten<br>anzupaas ende Bankverbind<br>Bankverbindung<br>gefundene Konten<br>Kantes<br>enthaltene Empfänger- und<br>Enpfänger- / Zahlerkonten<br>ermittette Mandate<br>Wandate<br>betroffene Überweisungen<br>Überweisungen<br>Daueraufräge<br>betroffene Lastschriften<br>Lastschriften                        | igestellt. In Anschluss werden alle<br>ungen<br>1<br>keine<br>Zahlerkonten<br>keine<br>keine<br>keine<br>keine                                    | Zuruck Weter Abbrechen<br>e betroffenen Bankverbindungen synchronisiert, um die Umstellung ab<br>Anzahl                                                                                                    | zuschießen.   |
| ensassistert - Ergebnis<br>rre Daten wurden erfolgreich un<br>Umzustellende Daten<br>anzupassende Bankverbind<br>Bankverbindung<br>gefundene Konten<br>Kortes<br>enthaltene Emptänger- und<br>Engfänger- i Zahlerkomen<br>enmittette Mandate<br>Wandate<br>betroffene Überweisungen<br>Daueraufräge<br>betroffene Lastschriften<br>Lastschriften<br>Dauerlasischriften                      | gestellt. In Anschluss werden all<br>ungeen<br>1<br>keine<br>Zahlerkonten<br>keine<br>keine<br>keine<br>keine<br>keine                            | E betroffenen Bankverbindungen synchronisiert, um die Umstellung ab<br>Anzahl                                                                                                    | zuschiefen    |
| ensaasistert - Ergebris<br>re Daten wurden erfolgreich un<br>Umzustellende Daten<br>anzupassende Bankverbind<br>Bankverbindung<br>gefundene Konten<br>Kortes<br>enthaltene Emptänger- und<br>Engfänger- i Zahlerkomen<br>enmittelte Mandate<br>Handate<br>betroffene Überweisungen<br>Daueraufräge<br>betroffene Lastschriften<br>Lastschriften<br>Dauerlastschriften<br>Bauerlastschriften | gestellt. In Anschluss werden all<br>ungeen<br>1<br>keine<br>Zahlerkonten<br>keine<br>keine<br>keine<br>keine<br>keine<br>keine<br>keine<br>keine | < Zuruck                                                                                                    | zuschieflen   |

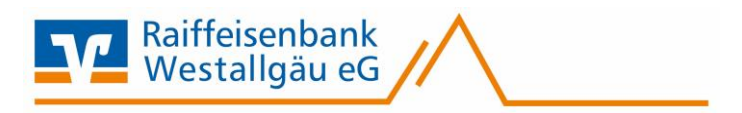

#### 7. Synchronisierung der Bankverbindung

Für den Abschluss muss die Bankverbindung einmal synchronisiert werden. Unter Stammdaten – Bankverbindungen, klicken Sie auf die betroffene Bankverbindung und wählen den Button "Synchronisieren".

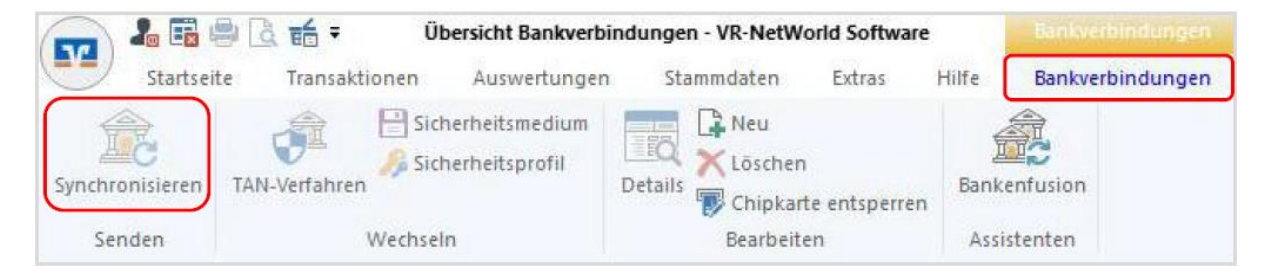

Klicken Sie im nachfolgenden Fenster auf den Button "Ausführen" und geben Sie Ihre PIN ein.

| Informationen zum Sendevorgang                                                          | ×                 |
|-----------------------------------------------------------------------------------------|-------------------|
| Sollen die folgenden Aufträge ausgeführt werden?                                        |                   |
| Ausführen des folgenden Auftrages mit dem HBCI/FinTS-Verfahren:                         | A                 |
| Bankverbindung >VRV< bei VR Vishofen (BLZ 74062490)<br>* Bankverbindung synchronisieren |                   |
| 4                                                                                       | w                 |
| fträge vor di<br>kato "karo<br>9, 13. J <sup>1</sup><br><u>A</u> usführen Abbrech       | nen <u>H</u> ilfe |

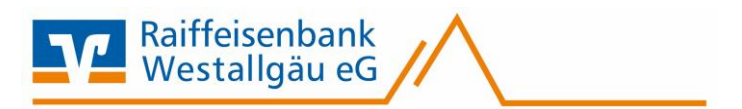

| Aufträge Details<br>M Bankverbindung synchronis                                                                                                 | eren (VRV)                                                   |   |
|----------------------------------------------------------------------------------------------------|--------------------------------------------------------------|---|
| HBCI-Abfrag                                                                                                    | e X                                                          |   |
|                                                                                                    | VRV (VR Visholen, 74062490);<br>Bitte geben Sie die PIN ein! |   |
| V E<br>nk                                                                                                    | ingabe (<br>rerbindu<br>karo                                 |   |
| ktuele Ausführung                                                                                                    |                                                              |   |
| /orbereitung<br>Piotokollierung initialisiert<br>uktualisiere Bankmeldung                                                                       | OK Abbrechen <u>H</u> ilfe                                   | 2 |
| wsführen der HBCI/FinTS-Aufträge<br>(RY: Synchronisiere Bankverbindung>><br>/erarbeite Rückmeldungen.<br>/erarbeite Rückmeldung zu: Intern Bank | VRV<<<br>verbindung«bestand anfordern                        |   |
|                                                                                                    | Ausführung abbrechen                                         |   |

Bitte kontrollieren Sie die erfolgreiche Übertragung und schließen Sie das Fenster.

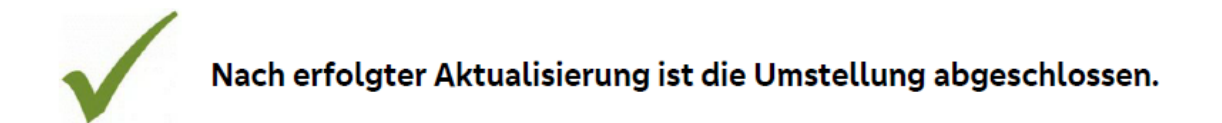